¡Bienvenide a las aulas virtuales de la Facultad de Artes!

Te contamos como serán los primeros pasos. Mientras se finalizan los procesos de matriculación a la carrera, podés ingresar a tu aula de curso de nivelación con **modalidad de invitade**.

# ¿Cómo ingreso como invitade?

## 1 - Ingresá a la plataforma Moodle de nuestra facu:

# https://artes.aulavirtual.unc.edu.ar/

Una vez en la plataforma, debés encontrar el acceso a tu aula. Para esto tenés dos maneras: Utilizando el buscador interno, o navegando por categorías.

| 80% 🗵     | Español - Ir   | 111\                                                                                                    |          |          | a* :                                                                                                    |                                                                                                    |
|-----------|----------------|----------------------------------------------------------------------------------------------------|----------|----------|----------------------------------------------------------------------------------------------------|----------------------------------------------------------------------------------------------------|
|           | 🙁 Español - Ir |                                                                                                    |          |          |                                                                                                    | Ξ                                                                                                    |
|           |                |                                                                                                    |          | Entrar   |                                                                                                    | ľ                                                                                                    |
|           | Buscar Curs    | >                                                                                                    |          |          | ٩                                                                                                    |                                                                                                    |
|           |                |                                                                                                    |          |          | I.                                                                                                    |                                                                                                    |
| psar todo | ENTES          |                                                                                                    | CAS de r | uestras  |                                                                                                    |                                                                                                    |
| 1 F       | ssar todo      | Euscar Curse<br>Enter<br>Enter<br>Enter<br>Enter<br>Enter<br>Conoce iss NUEVAS CAR<br>also - Moode 3.9<br>Conoce iss NUEVAS CAR<br>also - Moode 3.9<br>Conoce iss NUEVAS CAR<br>also - | Sartodo  | Ser rode | Ser Landon<br>Ser Landon<br>Ser La | <image/> <page-header><section-header><section-header><section-header><section-header></section-header></section-header></section-header></section-header></page-header> |

### 1.a - Uso del Buscador Interno

Para encontrar tu aula, colocá la palabra "Ingreso 2021" y aparecerán las 4 aulas de cada carrera.

### 1.b - Navegando categorías

Aquí encontrarás estructura en forma de árbol como si fuera un navegador de archivos. De este modo, vas linkeando hasta que podés elegir en tu carrera, y luego ingresás a la categoría de "Curso de nivelación".

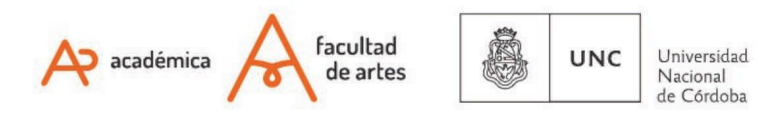

#### TECNOLOGIA AULAS **EDUCATIVA** VIRTUALES

# Ingresá a tu Aula Virtual

### Categorías

| Estudios Presenciales (2)          |                                                                                          |
|------------------------------------|------------------------------------------------------------------------------------------|
| ✓ Materias                         |                                                                                          |
| - Carreras                         |                                                                                          |
| - Grado                            | Categorías: Estudios Presenciales / Materias / Carreras / Grado / Licenciatura en Teatro |
| Profesorados                       | Buscar Cursos Ir                                                                         |
| Departamento de Cine y TV (2)      | Curso de Nivelación                                                                      |
| Departamento de Artes Visuales (1) | ▹ Ciclo Básico Licenciatura Teatro                                                       |
| Licenciatura en Teatro (1)         | Materias Comunes - Ciclo de Especialización                                              |
| Departamento de Música (2)         | ▶ Orientación: Actuación                                                                 |
|                                    |                                                                                          |

### 2 - Accede al aula de Ingreso de tu carrera

### Cuando veas el aula, tendrás esta pantalla:

| Estudios Presenciales / Materias / Carreras / Grado | / Licenciatura en Teatro / Curso de Nivelación   |
|-----------------------------------------------------|--------------------------------------------------|
| Buscar Cursos Ir                                    |                                                  |
| 🕻 Ingreso - Teatro - 2021                           |                                                  |
| Profesor/a: Verónica Aguada Bertea                  |                                                  |
| Profesor/a: Mercedes Coutsiers                      |                                                  |
| Profesor/a: Andres Rivarola                         |                                                  |
| Profesor/a: Mariela Serra                           | Para ingresar, hacé click en el título del aula. |
| Profesor/a: Maria Fernanda Vivanco                  | Como INVITADE, la clave es: Ingresantes2021      |

Hasta que les usuarios de aula virtual estén creados, podrás ingresar como INVITADE haciendo click en el título del aula y colocando la clave de Ingresantes2021

# ¿Cuándo podré ingresar con mi usuario personal?

Desde Ayuda Tecno, te enviaremos un correo con tu usuario y contraseña. El proceso demora porque se están procesando los papeles de la inscripción de cada une, de modo que iiino te desesperes!!! Y recordá siempre revisar en tus correos no deseados (SPAM).

Para el comienzo del cursillo estarás en condiciones de ingresar sin problemas.

### jjBienvenide!!

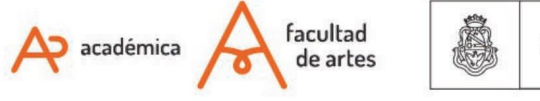

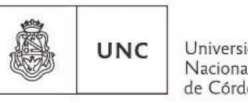

Universidad Nacional de Córdoba Of. de Tecnología Educativa

Secretaría Académica - Facultad de Artes - UNC

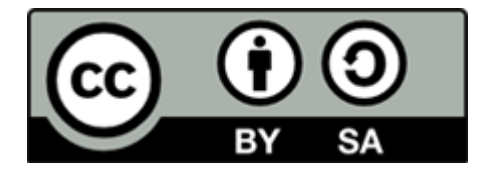

Este material se distribuye bajo una

Licencia Creative Commons Atribución-CompartirIgual 2.5 Argentina.

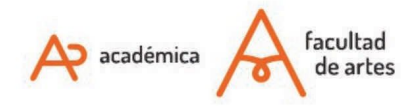

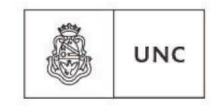

Universidad Nacional de Córdoba